# Holy Cross Student & Authorized User

## How to Pay Summer Session

These instructions are for Holy Cross students and their Authorized Users in TouchNet.

If you are instead a Guest, go to "How to Pay for Summer Session as a Guest."

- Holy Cross students will log into STAR and select "TouchNet Bill + Payment" to get to TouchNet
- Authorized Users designated by student in TouchNet go to <u>https://secure.touchnet.net/C20600\_tsa/web/login.jsp</u> and log in using their email address and password
- TIP: visit quick video 4 for "How to Make a Payment in TouchNet"
- Once in TouchNet, select "Make Payment"

| Holy Cross                                                                                                    |                                                                                                    |
|----------------------------------------------------------------------------------------------------|----------------------------------------------------------------------------------------------------|
| A My Account Make Payment Payment Plans R                                                                                                    | efunds Help                                                                                                 |
| Announcement                                                                                                    | To sign up for direct deposit of your refunds, complete your setup in the <b>Refund Account Setup</b> page. |
| Important Dates                                                                                                    |                                                                                                    |
| Fall 2020 Dates<br>Jun. 20: First fall bills available online<br>Jul 15: Last day to complete waiver for health insurance                                                                    | You have a late installment payment that needs to be paid immediately.<br>View Plan                         |
| The deadline for waiving the <u>Student Health Insurance</u> is<br>July 15, 2020. In order to avoid<br>unnecessary inconvenience, be sure to waive by the<br>deadline, if eligible to waive. | View Account: Tuition Account: \$18,634.50 View                                                             |
| Aug 1: Fall bill is due<br>Sept 27: Last day to drop/add classes                                                                                                    | QuickPay Select Option 		 Gol                                                                               |

• Select "Pay By Term"

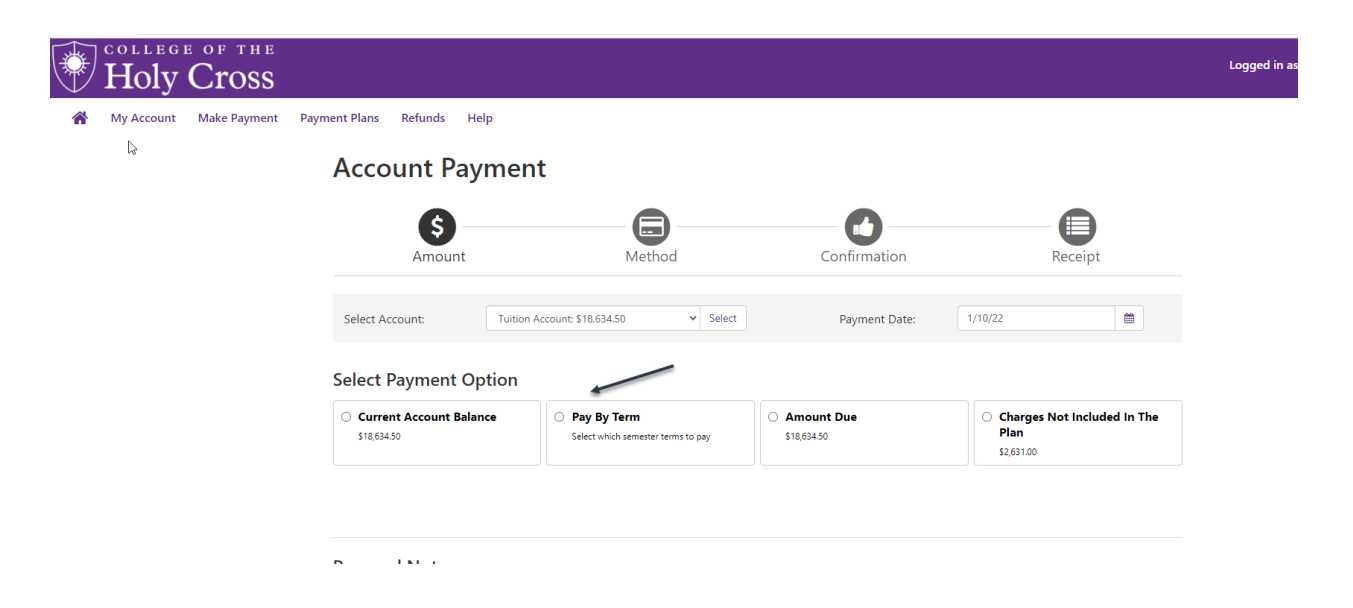

• Select Term "Summer 2025" for the payment to be applied to your Summer 2025 charges.

## Pay By Term

Select 'Add' to add input amount or enter different amount by selecting input.

| Summer 2022   \$2 495 00   | \$           | 2.495.00         | Add      |   |
|----------------------------|--------------|------------------|----------|---|
| Junner 2022   \$2, 199.00  | Select input | to change paymen | t amount |   |
|                            |              |                  |          | N |
| Summer 2022 - SA Session 1 | \$           | 6,500.00         | Add      | 5 |
| \$6,500.00                 | Select input | to change paymen | t amount |   |

Spring 2022 | Covered by plan

• Click the "Add" button

•

| Personal Note              |   |                               |            |
|----------------------------|---|-------------------------------|------------|
| Enter a brief payment note |   |                               |            |
|                            |   |                               |            |
|                            | , |                               |            |
|                            | " |                               |            |
|                            |   | Pay by Term (Tuition Account) | \$2,495.00 |
|                            |   | Payment Total                 | \$2,495.00 |
|                            |   |                               |            |
|                            |   |                               | Continue   |

• Use the drop down to Select Method & enter payment information

| * | My Account | Make Payment | Payment Plans | Refunds | Help |              |      | My Profile      |
|---|------------|--------------|---------------|---------|------|--------------|------|-----------------|
|   | Account    | t Payme      | nt            |         |      |              |      |                 |
|   |            | \$           |               |         |      |              | (    |                 |
|   | Ar         | mount        |               | Method  |      | Confirmation | Re   | ceipt           |
| , | Amount     | \$2,495.00   | 0             |         |      |              |      |                 |
| I | Method     | Select N     | Vethod        |         | ~    |              |      |                 |
|   |            |              |               |         |      |              | Back | Cancel Continue |

\*Credit card payments are handled through PayPath ®, a tuition payment service. A non-refundable service fee will be added to your payment.

#### • Click continue

| G | Amount                    |                           | Method                    | Confirmation                                         | Receipt  |        |          |
|---|---------------------------|---------------------------|---------------------------|------------------------------------------------------|----------|--------|----------|
|   | Amount                    | \$2,495.00                |                           |                                                      |          |        | 1        |
|   | Method                    | Test                      | ~                         |                                                      |          |        | ţ        |
|   |                           |                           |                           |                                                      | Back     | Cancel | Continue |
|   | *Credit card payments are | handled through PayPath @ | ), a tuition payment serv | ice. A non-refundable service fee will be added to y | our paym | ent.   |          |

Electronic Check - Payments can be made from a personal checking or savings account.

#### • Check "I agree" and then continue to process your payment.

| Account Number: | xxx456 |  |  |
|-----------------|--------|--|--|
|                 |        |  |  |

Debit Amount: \$2,495.00

This agreement is dated 02/17/2022 16:08:49 PM EST.

For fraud detection purposes, your internet address has been logged: 38.111.224.172 at 02/17/2022 16:08:49 PM EST

Any false information entered hereon constitutes as fraud and subjects the party entering same to felony prosecution under both Federal and State laws of the United States. Violators will be prosecuted to the fullest extent of the law.

To revoke this authorization agreement you must contact: bursar@holycross.edu

□ I agree to the above terms and conditions. (Print Agreement)

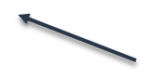

→ Cancel

Contin